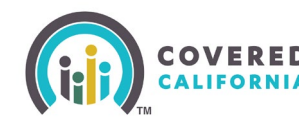

**Release Date** 

2/7/2025

## **Consumers Moving Out of Region**

CalHEERS adds messaging and **Update Plan** button to the following pages to notify consumers that their health and/or dental plan is available in their new region:

- Consumer Home page
- Welcome to Your Household Eligibility Results Summary
- See Full Details
- Enrollment Dashboard

CalHEERS adds an Update Plan button on the Enrollment History page

|                                                      |                                                                                                    | S 🖸 🛱 🛛 8                       |
|------------------------------------------------------|----------------------------------------------------------------------------------------------------|---------------------------------|
| Welcome bac                                          | k, husband!                                                                                                    |                                 |
| *                                                    | Update Plan<br>some household members need to choose a new plan. If you<br>wish to make any additional changes to your household, you<br>can still report a change to redetermine your eligibility. | Update Flan<br>Report a Change  |
| Account Alerts An address was chi by 01/31/2025 to s | inged for your household. One or more of your plans may not be available in<br>Iay covered. <u>Update Plan</u>                                                                                      | this new area. Update your plan |
| Tax Forms & Other                                    | Important Documents<br>of Coverage Forms                                                                                                    |                                 |

A new message and **Update Plan** button displays in the *Next Steps* section on the Consumer Home page when a consumer updates their residential address to a region where their health or dental plan is not available.

• Clicking the Update Plan button navigates consumers to the Enrollment Dashboard

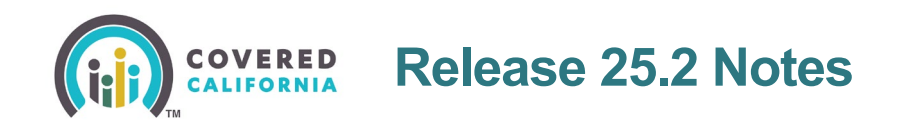

A new red alert banner displays in the *Account Alerts* section of the Consumer Home page with an **Update Plan** link.

• Clicking the **Update Plan** link navigates the consumer to the *Enrollment Dashboard* 

| 2025 Household Summary<br>Please review all alerts and action | ns for your household. Complete all                              | actions needed to get coverage.                                   |                                                                      |
|---------------------------------------------------------------|------------------------------------------------------------------|-------------------------------------------------------------------|----------------------------------------------------------------------|
| Case #: 5193261814                                            |                                                                  |                                                                   |                                                                      |
| Household Members (2):                                        | Program Eligibility                                              | Covered By                                                        | Actions Needed                                                       |
| husband n.<br>34 yrs                                          | Covered California                                               | Health Net                                                        | Urgent<br>Update Plan                                                |
| An address was changed for y     wife n.     34 yrs           | our household. One or more of your plans n<br>Covered California | nay not be available in this new area. U <b>pda</b><br>Health Net | ite your plan by 01/31/2025 to stay covered.<br>Urgent<br>Locare Pan |
| An address was changed for y                                  | our household. One or more of your plans n                       | nay not be available in this new area. Upda                       | ite your plan by 01/31/2025 to stay covered.                         |
| Primary Contact Info:                                         |                                                                  |                                                                   |                                                                      |
| husband n.<br>34 yrs                                          | husband told us the best wa                                      | y to contact them is by Mail.①                                    |                                                                      |

An Update Plan link displays in the Actions Needed column.

• Clicking the Update Plan link navigates consumers to the Enrollment Dashboard

A new red alert banner displays in the [YYYY] Household Summary popup.

| Let's take a lo                                                                                                    | programs eligibility below.                                                                                                    | ld.                                                                                                    |
|----------------------------------------------------------------------------------------------------|----------------------------------------------------------------------------------------------------|----------------------------------------------------------------------------------------------------|
|                                                                                                    |                                                                                                    |                                                                                                    |
| husband n.                                                                                                    | wife n.<br>Mysers of                                                                                                    |                                                                                                    |
| Program Eligibility<br>Course California Pari<br>Reservat Help<br>Isharoos Silver Benefits                          | Program Exploitly<br>Covered California Plan<br>Enancial Inte<br>Enhanced Silver Bandits                                                                                              | Update health and dental plans by 01/31/2025. Update Plan An address was changed for your household. One or more of your plans may not be available in this new area. Update your plan by 01/31/2025 to stay covered. |
| See Full Details                                                                                                    | See, Full Details                                                                                                    |                                                                                                    |
|                                                                                                    |                                                                                                    |                                                                                                    |
| Household No<br>hear review the next steps of<br>Update health and de<br>An address was charged is<br>they covered. | ext Steps<br>has are impercant for your household.<br>Intel plans by 01/31/2025.<br>In your household. One or more of your plans<br>in when were, tipeling your plan by 01/31/2025 to |                                                                                                    |

A new red banner message displays on the *Household Next Steps* section on the *Welcome to Your Household Eligibility Results Summary* page.

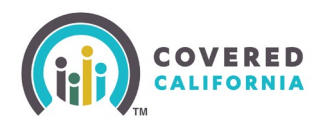

• Clicking the **Update Plan** button navigates consumers to the *Enrollment Dashboard* 

| husband n.               |                                         | S Eligibility Start Date 08/01/2025 |
|--------------------------|-----------------------------------------|-------------------------------------|
| Program                  | Status                                  | Quick Link                          |
| Covered California Plan  | Eligible                                | Jump to this section                |
| Financial Help           | Eligible                                | Jump to this section                |
| Enhanced Silver Benefits | Eligible                                | Jump to this section                |
| tusband's Next Ste       | 2 <b>ps</b><br>ntal plans by 01/31/2025 |                                     |

A new red alert banner displays in the [HHM]'s Next Steps section of the See Full Details page.

• Clicking the **Update Plan** button navigates consumers to the *Enrollment Dashboard* 

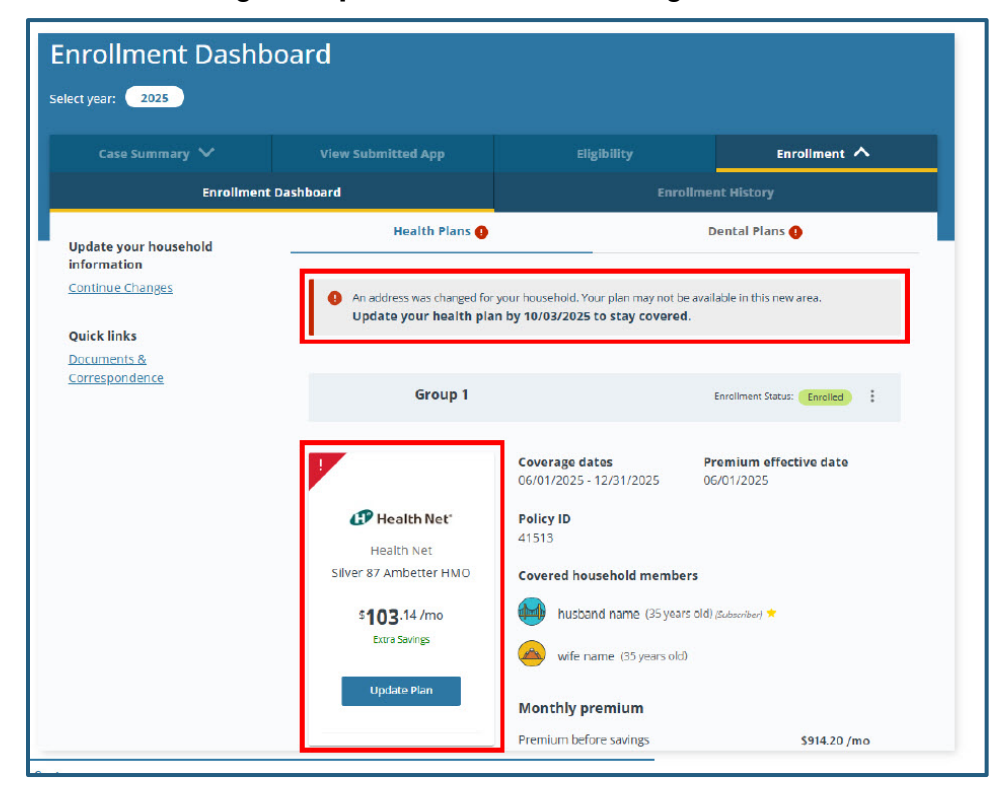

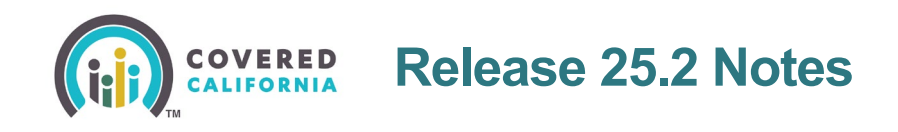

A new red alert banner displays on the [Health/Dental] Plans tab of the Enrollment Dashboard.

An **Update Plan** button displays on the *[Health/Dental] Plans* tiles that navigates the consumer to the *Choose a [Health/Dental] Plan* page.

| View Submitted App                                                                                                    | Eligibility                                                                                                    | Enrollment 🔨                                                                                                    |
|----------------------------------------------------------------------------------------------------|----------------------------------------------------------------------------------------------------|----------------------------------------------------------------------------------------------------|
|                                                                                                    | Enro                                                                                                    | ollment History                                                                                                    |
| Health Plans                                                                                                    |                                                                                                    | Dental Plans                                                                                                    |
|                                                                                                    |                                                                                                    |                                                                                                    |
|                                                                                                    |                                                                                                    | Expand All Collapse All                                                                                                    |
| 2025                                                                                                    |                                                                                                    | ^                                                                                                    |
| Group 1                                                                                                    |                                                                                                    | Enrollment Status:                                                                                                    |
|                                                                                                    |                                                                                                    | Lin direct                                                                                                    |
|                                                                                                    | Coverage dates                                                                                                    | Premium effective date                                                                                                    |
| CP Health Net                                                                                                    | 06/01/2025 - 12/31/2025                                                                                                    | 06/01/2025                                                                                                    |
| Health Net                                                                                                    | Policy ID                                                                                                    |                                                                                                    |
| Silver 87 Ambetter HMO                                                                                                    | 41513                                                                                                    |                                                                                                    |
| \$102 14 /mo                                                                                                    | Household coverage deta                                                                                                    | ils                                                                                                    |
| Extra Savings                                                                                                    | HOUSEHOLD MEMBERS                                                                                                    | COVERAGE DATES                                                                                                    |
|                                                                                                    | husband name                                                                                                    | 06/01/2025 - 12/31/2025                                                                                                    |
| and the second second se | (34 years old) (Subscriber) 📩                                                                                               | 00/01/2023 - 12/3/12023                                                                                                    |
|                                                                                                    | nt Dashboard<br>2025<br>Group 1<br>Mealth Net<br>Silver 87 Ambetter HMO<br>Silver 87 Ambetter HMO<br>Silver 87 Ambetter HMO | Coverage dates       05/01/2025         Group 1         Coverage dates       05/01/2025 - 12/31/2025         Health Net         Health Net         Silver 87 Ambetter HMO         Silver 87 Ambetter HMO         Silver 87 Ambetter HMO         Household coverage detates       Household coverage detates       Household coverage detates |

A new **Update Plan** button displays on the *[Health/Dental] Plan* tiles of the *Enrollment History* page.

• Clicking the **Update Plan** button navigates consumers to the *Choose a [Health/Dental] Plan* page

## Update to Medi-Cal Eligibility Confirmation Letter

The following updates have been made to the Medi-Cal Eligibility Confirmation Letter:

- Adds a new section to the Medi-Cal Eligibility results on the See Full Details page
- Makes an immediate call to MEDS to confirm Medi-Cal Eligibility
- Updates to the Medi-Cal Eligibility Confirmation Letter to include specific dates
- New popups to support the trigger conditions and print functionality

The Medi-Cal section of the See Full Details page includes the following updates:

- Messaging is reorganized
- New Request an Eligibility Confirmation Letter section
  - **Get Confirmation Letter** button makes an immediate call to MEDS and dynamically displays one of the following:

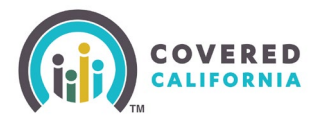

- Medi-Cal Eligibility Confirmation letter when MEDS confirms eligibility and is within 30 days of the Confirmation Letter begin generated
- One of the four different popups

|   | Sky, you are Eligible for Medi-Cal:                                                                                                    |
|---|----------------------------------------------------------------------------------------------------|
|   |                                                                                                    |
|   | If you have never been issued a Benefits Identification Card (BIC), one will be mailed to you soon. Your<br>local county office will contact you if they need more information, or you can contact your local county |
|   | office if you have questions.                                                                                                    |
|   | Sky is eligible for Medi-Cal.                                                                                                    |
| Ð | Show More Details                                                                                                    |
|   | Request an Eligibility Confirmation Letter                                                                                                    |
|   | If you have an urgent medical need in the next 10 days request an Eligibility Confirmation Letter to use                                                                                                    |
|   | for your doctor or pharmacy.                                                                                                    |
|   | Get Confirmation Letter                                                                                                    |

The Medi-Cal Eligibility Confirmation letter displays with the following information:

- Updated messaging
- New Temporary Benefits Identification Card (BIC) heading
- Updated Issue date Displays the initial date of the confirmation letter is requested, MEDS confirms Medi-Cal eligibility, and the letter is generated
- New Good Through Date Displays a date 30 days from the Issue Date
- Updated Birth Date Displays the full birth date

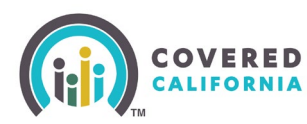

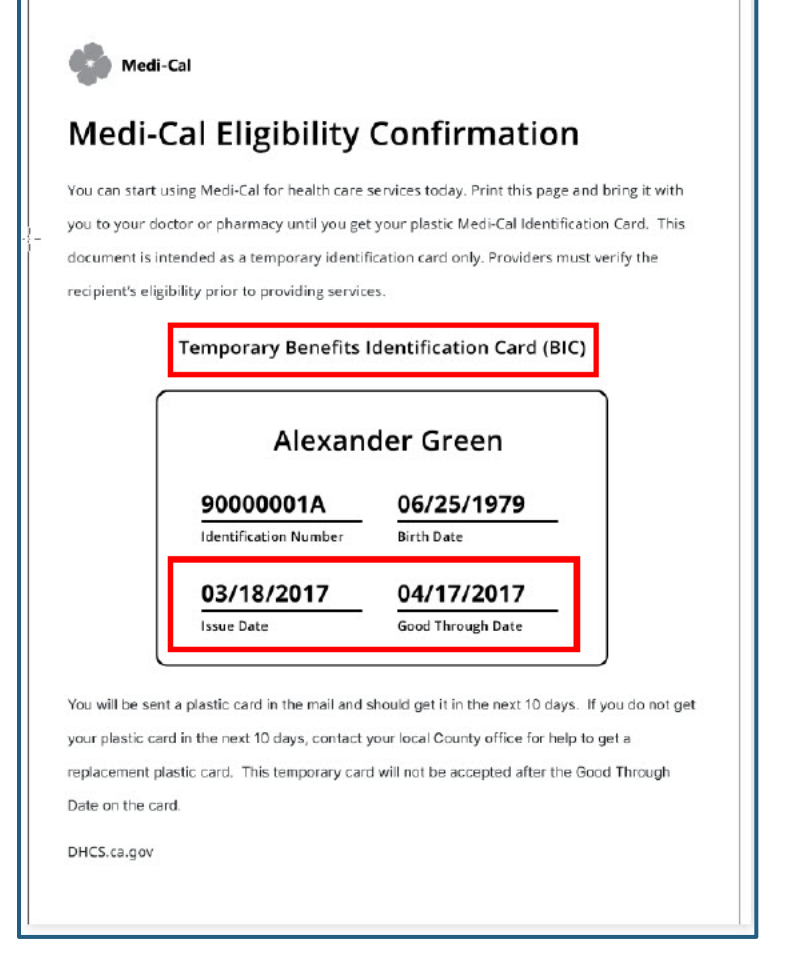

The *Next Steps* popup dynamically displays when a consumer clicks the **Get Confirmation Letter** button and the following applies:

- The Good Through date on the Medi-Cal Confirmation Letter has passed
- More than 30 days has passed since the last BRE run

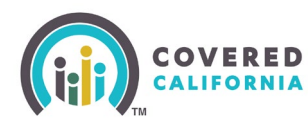

| You should have                      | already received a plastic Benefits     |
|--------------------------------------|-----------------------------------------|
| Identification Car                   | d (BIC) in the mail which you can use   |
| to see a doctor o                    | r get medication.                       |
| <ul> <li>If you had an</li></ul>     | Eligibility Confirmation Letter         |
| created you c                        | an view it by going to <u>Documents</u> |
| and Correspondence                   | <u>ndence.</u>                          |
| <ul> <li>If you still have</li></ul> | re not received your card or need a     |
| replacement                          | card, <u>contact your local County</u>  |
| office for help                      | o.                                      |
|                                      | Ok, Close                               |

The consumer is able to view, download, or reprint the Medi-Cal Eligibility Confirmation Letter on the *Documents and Correspondence* page.

| Case Summary 🗸          | View Submitted App  | Eligibility     |               | Enrollment   |   |
|-------------------------|---------------------|-----------------|---------------|--------------|---|
|                         |                     |                 |               |              |   |
| Documents and           | Correspondence      | t               |               |              |   |
| Mailing Address Status  | Upload Docume       | ent             | Preferred Con | tact Method  |   |
| ODeliverable            | Upload a new file o | r link an ECM   | Mail          |              |   |
| 🕑 Undeliverable         | document            |                 |               |              |   |
| Save Status Update      | Add Document        |                 |               |              |   |
|                         |                     | Transactions Pe | er Page 25    | Expand All   |   |
| Search type or notice # | ۹ Filters ①         |                 |               |              |   |
| Date V Document Nam     | Document Category   | ✓ Deliverable S | status 🗸 🛛 U  | ploaded By 🗸 |   |
| DOCUMENT NAME           | DOCUMENT CATEGO     | RY - ACTION     |               | DATE 🔻       |   |
|                         |                     |                 |               |              | 1 |

The new *Session Timed Out* popup displays when a consumer clicks the **Get Confirmation Letter** button on the *See Full Details* page and the call to MEDS times out.

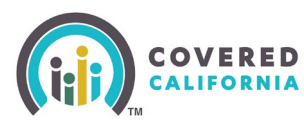

| <u>_</u> !                                                                                        |                          |
|---------------------------------------------------------------------------------------------------|--------------------------|
| Session Timed Out                                                                                 |                          |
| There was an unexpected error trying to g<br>letter. Please come back to this page, and<br>later. | enerate the<br>try again |
| If the problem remains, Please <u>contact yo</u><br><u>county office</u> for assistance.          | ur local                 |
| Ok                                                                                                |                          |

The new *We Apologize* popup displays when a consumer clicks the **Get Conformation Letter** button on the *See Full Details* page and there is an error communicating between MEDS and CalHEERS.

|                                 | <u>_1</u>                                                                                                    |
|---------------------------------|----------------------------------------------------------------------------------------------------|
|                                 | We Apologize                                                                                                    |
| There<br>letter<br><u>local</u> | e was an unexpected error trying to generate the<br>. If the problem remains, please <u>contact your</u><br><u>county office</u> for assistance. |
|                                 | Ok                                                                                                    |

The new *Temporary Outage* popup displays when a consumer clicks the **Get Confirmation Letter** button on the *See Full Details* page and there is a regularly planned MEDS outage.

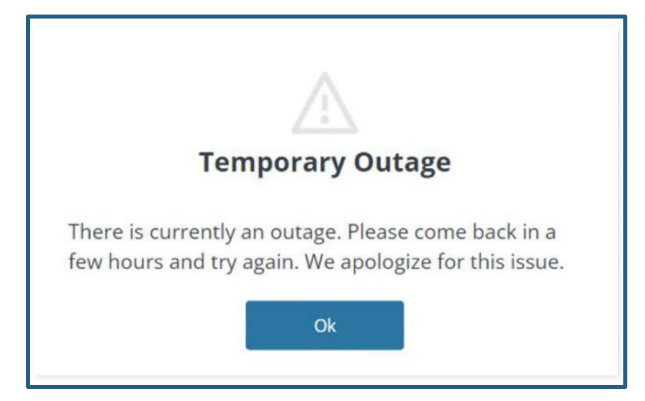

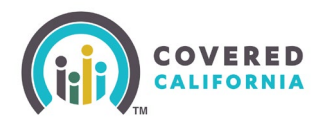

## **Alternate Formats for Receiving Notifications**

CalHEERS adds the option for consumers to receive notices in Large print, Audio electronic, Data electronic, and Braille. Alternative format options display on the following pages with a new **What are Alternative Formats?** link:

- Add Household Member
- Receive [HHM]'s Information
- Authorized Representative Information
- Optional Data section of the Flexible Application
- [HHM] Review
- Final Household Review

CalHEERS displays the consumer's selected alternative format on the *Documents and Correspondence* page

CalHEERS enables password encryption option for audio and data electronic formats

The Add Household Member page displays new questions:

- Does [HHM] need future communications about their eligibility to be sent in an alternative format?
  - Clicking the **Yes** radio button displays additional questions
- The What are alternative formats? link displays an informational popup
- Password encryption Is available for Audio and Data electronic formats

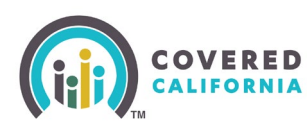

|                                                                                                    | What are Alternative Formats?                                                                                                    |
|----------------------------------------------------------------------------------------------------|----------------------------------------------------------------------------------------------------|
| Does James need future communications about their eligibility to be sent in an alternative format? Optional<br>If you skip this question or select "No" you will get future communications in the regular printed format.<br>Mata are alternative formats?<br>No<br>Yes | Alternative Formats are for those who need printed<br>communications in a format such as Braille, large print, audio<br>electronic, or data electronic format.                                                  |
| Which of the following alternative formats does James need future communications sent in?<br>If you have questions or need a format not listed please call (916) 440-7370<br>Large print                                                                                | <ul> <li>Large print documents have bigger letters, numbers, and<br/>pictures to make it easier for people with low vision to read.<br/>They are printed in much larger fonts than regular documents</li> </ul> |
| Audio electronic format     Data electronic format     Braille                                                                                                    | <ul> <li>Audio electronic format is a recording of someone reading a<br/>document out loud. You can listen to it using headphones,<br/>speakers, or other devices.</li> </ul>                                   |
| Does James want their future communications for the selected format to be protected by a password?<br>If you select "Yes" your future communications will be protected by a password.<br>No                                                                             | <ul> <li>Data electronic format is the electronic versions of a printed<br/>document that can be read on a computer, smartphone,<br/>tablet, or other electronic devices.</li> </ul>                            |
| Ø Yes                                                                                                    | <ul> <li>Braille is a system of raised dots that people who are blind or<br/>visually impaired can touch with their fingers to read.</li> </ul>                                                                 |
| Beck Next                                                                                                    | Gose                                                                                                    |

Clicking the Braille radio button displays a yellow alert banner:

• Braille is only available in English or Spanish. If you preferred language is not English or Spanish, your notices will be sent in English Braille.

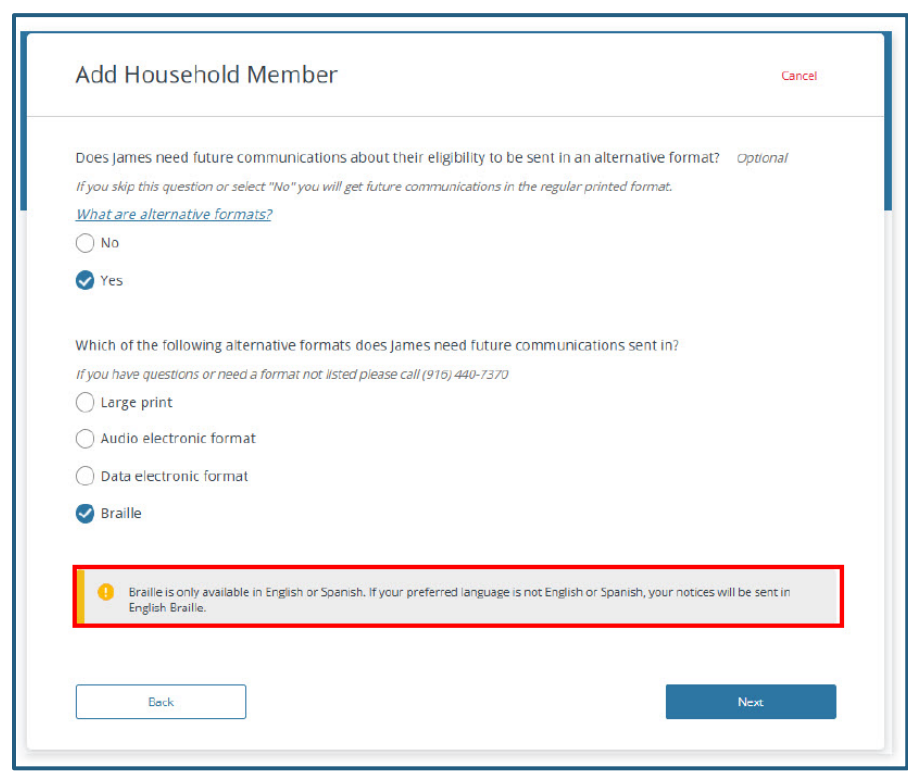

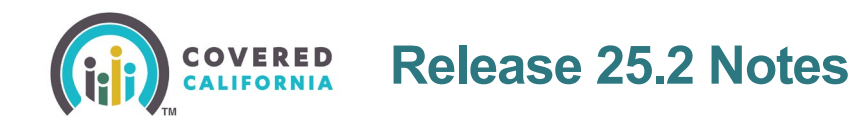

The Final Household Review page and the [HHM] Review page displays the following labels:

- Alternative format needed: [Yes/No]
- Alternative format selected: [Alternative Format]
- Password encryption selected: [Yes/No]

| James B.                                                                                                    |              |
|----------------------------------------------------------------------------------------------------|--------------|
| 24 yrs                                                                                                    |              |
| asic Information                                                                                                    |              |
|                                                                                                    |              |
| First name: James                                                                                                    | Edit         |
| Middle name:                                                                                                    |              |
| Last name: Barnes                                                                                                    |              |
| Suffix: —                                                                                                    |              |
| Date of birth: 01/01/1990                                                                                                    |              |
| Sex: Male                                                                                                    | Edit         |
| Marital status: Single                                                                                                    | Edit         |
| iontact Information                                                                                                    |              |
| ontact Information                                                                                                    | 54           |
| ontact Information<br>Home phone number: —<br>Opt-in:                                                                                                    | Edt          |
| ontact Information<br>Home phone number: —<br>Opt-In:<br>Cell phone number: —                                                                                                    | Edit         |
| iontact Information<br>Home phone number: —<br>Opt-in:<br>Cell phone number: —<br>Opt-in:                                                                                                    | Edit         |
| iontact Information<br>Home phone number: —<br>Opt-In:<br>Cell phone number: —<br>Opt-In:<br>Work phone number: —                                                                                                    | Edit         |
| iontact Information<br>Home phone number: —<br>Opt-in:<br>Cell phone number: —<br>Opt-in:<br>Work phone number: —<br>Extension: —                                                                                                    | Edit         |
| iontact Information<br>Home phone number: —<br>Opt-in:<br>Cell phone number: —<br>Opt-in:<br>Work phone number: —<br>Extension: —<br>Opt-in:                                                                                                   | Edi;         |
| iontact Information<br>Home phone number:                                                                                                    | Edi;         |
| iontact Information Home phone number: Opt-in: Cell phone number: Opt-in: Work phone number: Extension: Opt-in: Ermall address: Preferred written language: English                                                                            | 5dt<br>Edt   |
| Intact Information Home phone number: Opt-In: Cell phone number: Opt-In: Work phone number: Extension: Opt-In: Email address: Preferred written language: English Preferred spoken language: English                                           | Edit<br>Edit |
| iontact Information Home phone number: — Opt-in: Cell phone number: — Opt-in: Work phone number: — Extension: — Opt-in: Email address: — Preferred written language: English Preferred spoken language: English Alternative format needed: Yes | Edit<br>Edit |

Alternative format questions display in the Optional Data section of the Flexible Application.

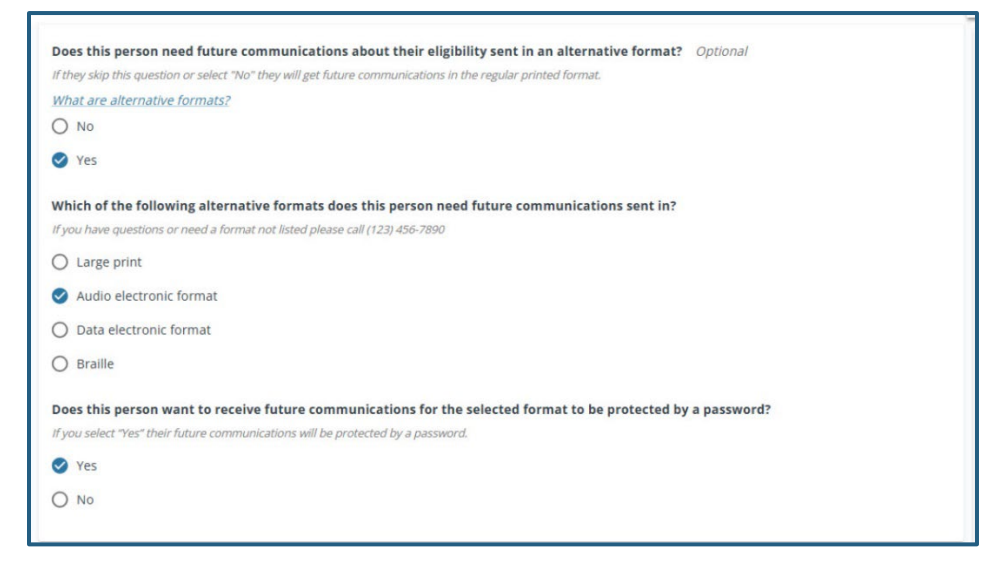

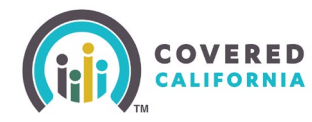

The *Documents and Correspondence* page search results displays a new *Alternative Format: [Format type]* field when an Alternative Format is selected.

| Transaction                     | ns Per Page 25 🗸 Collapse All                                                                                    |
|---------------------------------|----------------------------------------------------------------------------------------------------|
| DOCUMENT CATEGORY - ACTION      | N DATE 🔻                                                                                                    |
| Eligibility Selec               | ct Option                                                                                                    |
| Document Type: INDIVIDUAL NOTIC | E Time: 01:31 AM                                                                                                 |
|                                 | Filters     ①       DOCUMENT CATEGORY     ACTIO       Eligibility     Sele       Document Type: INDIVIDUAL NOTIC |

# Multifactor Authentication Requires Admin and Sales Users to Register with Phone or Email

CalHEERS updates the Multi-Factor Authentication functionality as follows:

- Removes the Security Questions from the *My Profile* page for Admin and Agent users
  - Admin users with only security questions are automatically directed to register an email or phone number
- Requires Admin and Agent users to register at least an email or a cell phone number as an account verification method
- Displays updates banner messaging on the Consumer Home page for consumers and Authorized Representatives when an email or cell phone number is not registered

The *Register Your Account* page only displays **Email** and **Cell Phone Number** as account verification options for Admin and Agent users.

Admin and Agent users that have Security Questions as the only method are navigated to the *Register Your Account* page to register an Email or Cell Phone Number.

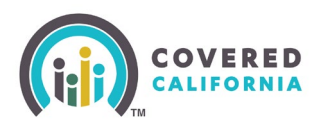

| RED<br>INIA                                                                                 | (                                                                 |
|---------------------------------------------------------------------------------------------|-------------------------------------------------------------------|
| Register Your Account                                                                       |                                                                   |
| Set up one of the following verification method                                             | s to register your account before you start your application.     |
| If you forget your username, password, or need<br>cell phone number to access your account. | t to view your tax forms, you must register your email address or |
| 10.352                                                                                      |                                                                   |
| Email                                                                                       |                                                                   |
| O Recommended                                                                               |                                                                   |
| No email registered                                                                         | (+ Add                                                            |
| Cell Phone Number                                                                           |                                                                   |
| O Recommended                                                                               | Standard text message rate applies.                               |
| No cell phone registered                                                                    | (+ Add)                                                           |
|                                                                                             |                                                                   |
|                                                                                             |                                                                   |
|                                                                                             | Save & Continue                                                   |

The *Register Your Phone or Email* popup displays for consumers and Authorized Representatives that have not registered for a One-Time Passcode (OTP) method.

Messaging informs the user that a phone or email address needs to be registered to login starting *June 2025*.

|                 |                                                                                                    | Ŀ     |
|-----------------|----------------------------------------------------------------------------------------------------|-------|
| Pogin           | <u>_!</u>                                                                                                    |       |
| Apply           | Register Your Phone or Email                                                                                              |       |
| on or<br>eligib | Starting June 2025, you will have to use a one-time passcode to access your account. The code will be                     | п     |
| <u>What</u>     | sent to your registered email or phone. If you haven't<br>given us your email or phone number yet, you can<br>add it now. | I     |
|                 | Register Email Register Phone                                                                                             | nm    |
| ifornia         | Go To Home Page                                                                                                    | ers v |
| nt sta          |                                                                                                    |       |

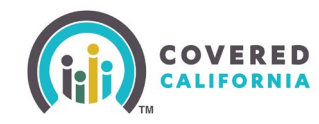

The updated banner message at the top of the Consumer Home page only displays for consumers and Authorized Representatives that have Security Questions as their only verification method:

• Important: You must register your **phone** or **email** by June 2025 to keep accessing your account.

Clicking the **phone** or **email** link navigates the user to the *Register Your Account* page. Clicking the **X** closes the message.

| Important: You must register your <u>phone</u> or <u>email</u> by Jur                                                                                                 | ne 2025 to keep accessing your account. X                                        |
|----------------------------------------------------------------------------------------------------|----------------------------------------------------------------------------------|
|                                                                                                    | © 6 ¤ 8                                                                          |
| Welcome, Harry!<br>Select Year: 2024 2025                                                                                                    |                                                                                  |
| Begin Application<br>Apply for health insurance through<br>on one application. You need a Qua<br>eligible for Covered California.<br>What happened to my previous app | Covered CA and Medi-Cal Apply Now<br>lifying Life Event to be                    |
| Important Dates                                                                                                    | 2024 Household Summary                                                           |
| JAN 31 - Covered California<br>2025 Open Enroliment starts Nov 01, 2024 and<br>ends Jan 31, 2025.                                                                     | Your household members will appear here. Begin<br>an application to get started. |
| ALL YEAR - Medi-Cal                                                                                                    | (Î)                                                                              |
| You can apply and may qualify for Medi-Cal year round.                                                                                                    |                                                                                  |

#### **Enrollment Pages Updates**

CalHEERS updates several pages for clarity and ease of navigation:

- New Enrollment Dashboard button the Choose a Health Plan and Choose a Dental Plan pages
- Corrects references to health pan and health services on the *Dental Plan Details* and *Plan Confirmation and Payment* pages
- Updates labels from *Premium start date* to *Premium effective date* on the *Enrollment Dashboard, Enrollment History,* and *Enrollments* pages

A new **Enrollment Dashboard** button displays at the top of the *Choose a Health Plan* and *Choose a Dental Plan* pages

Clicking the Enrollment Dashboard button navigates the user to the Enrollment Dashboard.

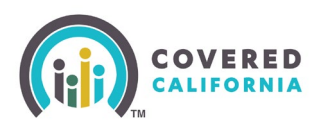

|                                                                                                    | \$ ? & 8                                                         |
|----------------------------------------------------------------------------------------------------|------------------------------------------------------------------|
| Choose a Health Plan<br>← Back to Provider Preferences                                                                        | Enroliment Dashboard<br>Expected coverage start date: 12/01/2024 |
| Ø PREFERENCES PLANS                                                                                                    | CONFIRMATION                                                     |
| Group 1: <u>1 Member</u> 90604                                                                                                | 🔮 Preferences 🛩                                                  |
| By using Covered California, you'll <b>save \$162.80/mo</b> on your health plan. Your estimated total      COVERED CALIFORNIA | I cost includes these savings.                                   |
| Choose a Dental Plan<br>← Back to Enrollment Dashboard                                                                        | Enrollment Dashboard<br>Expected coverage start date: 01/01/2025 |
| PLANS                                                                                                    | CONFIRMATION                                                     |
| Group 1: <u>1 Member</u> 90604                                                                                                |                                                                  |
| Filters 8 Dental Plans                                                                                                    |                                                                  |

The *Premium start date* label is updated to *Premium effective date* on the *Health Plans* and *Dental Plans* tabs of the following pages:

- Enrollment Dashboard
- Enrollment History
- Enrollments

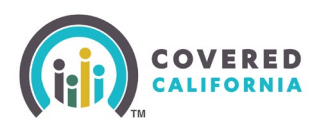

| COVERED<br>CAIMON Case Overview<br>Enrollment Dashk<br>elect year: 2024 | board                              | 5                                         | \$ 0 ff 🖂 8                 |
|-------------------------------------------------------------------------|------------------------------------|-------------------------------------------|-----------------------------|
|                                                                         | View Submitted App                 | Eligibility                               | Enrollment 🔨                |
| Enrollmen                                                               | t Dashboard                        |                                           | Iment History               |
| Update your household<br>information                                    | Health Plans                       |                                           | Dental Plans                |
| Report a Change                                                         | Group 1                            |                                           | Enroliment Status: Enrolled |
| Quick links<br>Documents &<br>Correspondence                            |                                    | Coverage dates<br>12/01/2024 - 12/31/2024 | Premium effective date      |
|                                                                         | Anthem Blue Cross<br>Silver 70 HMO | Policy ID<br>32627                        |                             |
|                                                                         | \$ <b>193</b> .20 /mo              | Covered household member                  | S) (Subscriber) 💌           |
|                                                                         | Plan Details >                     | Monthly premium                           | \$256.00 /mo                |
|                                                                         | @Website \$5708761986              | Savings                                   | - \$162.80 /mo              |

## **Consumer Take Away Pages**

CalHEERS <u>adds the ability to generate and print plan summaries</u> for Certified Enrollers and consumers who are not signed into a Covered California account.

A new Print Page Summary button displays for Enrollers and consumers not signed into a Covered California account on the following pages:

- Compare Health Plans
- Compare Dental Plans
- Dental Plan Details
- Health Plan Details
- Create your Covered California Account

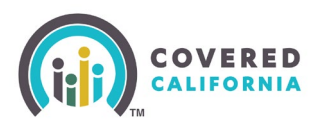

| ← Back to Choose a Health Plan                | lalls                                                                                                    | Expected coverage start date: 01/01/                      | 2025 |
|-----------------------------------------------|----------------------------------------------------------------------------------------------------|-----------------------------------------------------------|------|
|                                               | Ø FRETRINES                                                                                                    | CONFIRMATION                                              |      |
| Group 1: 2 Members 95                         | 811                                                                                                    | O Preferences                                             | ~    |
| Ant war                                       | Key Costs and Features                                                                                             | 👼 Print Page Summ                                         | ary  |
| Kaiser<br>Silver 73 HMO<br>SILVER             | This summary shows the health plan's cover<br>the Summary of Benefits and Coverage (SBC)<br>View the plan brochure | ge and costs. For more details, use the left-side menu or |      |
| Choose Plan                                   | Monthly premium                                                                                                    | \$225.75 /month                                           |      |
| Quick Navigation                              | Yearly<br>deductible                                                                                               | \$0 /year (Individual)   <br>\$0 /year (Family)           |      |
| Key costs and features                        | Out-of-                                                                                                    | 45 Yes have desired up 1                                  |      |
| Monthly premium                               | pocket ③<br>maximum                                                                                                | \$12200 /year (Family)                                    |      |
| Estimated total cost<br>Health care providers | Primary care visits                                                                                                | \$35 Copay                                                |      |
| Yearly deductible and out-of-<br>pocket costs | Mental and<br>behavioral health                                                                                    | \$35 Copay                                                |      |
| Doctor visits                                 | visits and<br>outpatient services                                                                                  |                                                           |      |
| Mental and behavioral health                  | Generic                                                                                                    | 1000                                                      |      |
| Prescription drugs                            | prescription drugs                                                                                                 | \$15 Copey                                                |      |
| Outpatient services                           | Plan<br>type                                                                                                    | нмо                                                       |      |
| Emergancy room and urgent care                | Health                                                                                                    |                                                           |      |
| Hospital services                             | Savings                                                                                                    |                                                           |      |
| Pregnancy                                     | (HSA)                                                                                                    |                                                           |      |
| Other services                                | cligible                                                                                                    |                                                           |      |

Clicking the **Print Page Summary** button displays the new *Choose Your Categories* popup.

The Choose Your Categories popup displays two main sections:

- Included Information
- Optional Content

All sections are selected by default. Users may select sections they would like included in the results.

- **Deselect All link** Displays when at least one section is selected
- Select All link Displays when no section is selected

Selecting a checkbox for a selection adds the section to the print preview.

- **Cancel** button Closes the popup
- **Print Preview** button Generates a PDF in a new tab for review and printing

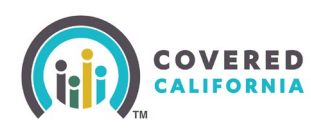

| Activity premium         • Monthly premium         • Monthly premium         • Montple         • Montple         • Monthly premium         • Montple         • Montple         • Monthly premium         • Monthly premium         • Monthly premium         • Monthly premium         • Monthly premium         • Monthly premium         • Monthly premium         • Monthly premium         • Monthly mathematications         • Monthly mathematications         • Monthly mathematications         • Monthly mathematications         • Monthly mathematicatinter                                                                                                    | Hispital Services  Inpatient hospital services Inpatient hysician and surgical services Inpatient hysician and surgical services  Fregnancy  Prenatal care Delivery and maternity care inpatient facility fee Delivery and maternity care inpatient professional fee  Other Services  Home health care services Outpatient rehabilitation services Utubation services | 2 |
|----------------------------------------------------------------------------------------------------|----------------------------------------------------------------------------------------------------|---|
| systems <ul> <li>Becker Wits</li> <li>Controlly premium</li> <li>Strady deformations</li> <li>Order productions</li> <li>Specializet suits</li> <li>Order productions</li> <li>Strady deformations</li> <li>Other practicioner office visit</li> <li>Specializet suits</li> <li>Other practicioner office visit</li> <li>Specializet suits</li> <li>Specializet suits</li> <li>Specializet suits</li> <li>Specializet suits</li> <li>Specializet suits</li> <li>Specializet suits</li> <li>Specializet suits</li> <li>Specializet suits</li> <li>Specializet suits</li> <li>Specializet suits</li> <li>Specializet suits</li> <li>Specializet suits</li> <li>Specializet</li></ul>                                                                                                    | Hospital Services  Inpatient hospital services Inpatient hysician and surgical services  Fregnancy  Prenatal care Delivery and maternity care inpatient facility fee Delivery and maternity care inpatient professional fee  Other Services  Home health care services Outpatient rehabilitation services Utpatient services                                          | 2 |
|                                                                                                    | Inpatient physician and surgical services   Pregnancy     Prenatal care     Delivery and maternity care inpatient facility fee     Delivery and maternity care inpatient professional fee  Other Services     Home health care services     Outpatient rehabilitation services     Hublitation services                                                               | 2 |
| Point     Desident       Household information     C       • Substance abuse inpatient facility fee     - Substance abuse inpatient facility fee       • Substance abuse inpatient facility fee     - Substance abuse inpatient facility fee       • Substance abuse inpatient facility fee     - Substance abuse inpatient facility fee       • Members applying for coverage     If if if if if if if if if if if if if if                                                                                                    | Prenatal care     Delivery and maternity care inpatient facility fee     Delivery and maternity care inpatient professional fee  Other Services     Home health care services     Outpatient rehabilitation services     Habilitation services                                                                                                    | Ø |
| Hotesable Information     C       - ZJP code, county, and annual income     Estimated infancial help       - Estimated inancial help     Prescription Drugs       - Members applying for coverage     If infancial help       - Members not upplying for coverage     If infancial help       - Tree? (prefered brand drugs)     - Tier 3 (non preferred brand drugs)       - Tier 3 (non preferred brand drugs)     - Tier 4 (specialist drugs)       Lief and the sense formate     - Tier 3 (non preferred brand drugs)                                                                                                    | Outrie y and matching date application production for      Other Services     Home health care services     Outputient rehabilitation services     Habilitation services                                                                                                    |   |
| Preferences & Filters                                                                                                    | <ul> <li>Habilitation services</li> </ul>                                                                                                    |   |
| Plauncial by diversing a                                                                                                    | Skilled nursing facility     Durable medical equipment     Hospice services     Acquincture     Rehabilitative speed therapy     Rehabilitative scrupational or physical therapy                                                                                                    |   |
| overall quality fating        • X-rays and diagnostic imaging       • Imaging (CT scans, PET scans, and MRIs)       • Imaging (CT scans, PET scans, and MRIs)       • Member's pare experience       • Member's pare service experience                                                                                                    | Well baby visits and care     Allergy testing     Diabetes education     Gender-affirming care                                                                                                    |   |
| Yearly Deductible and Out-of-Pocket Cots         Image: Control of Control of | Children's Vision<br>Child eye exam<br>Child eyeglasses                                                                                                    | M |
| Out-of-podet maximum     Max cost per prescription     Emergency room facling fee     Emergency room professional fee     Urgent care                                                                                                    | Children's Dental<br>- Child dental checkup<br>- Child filing (one surface)<br>- Child root canil (molar)<br>- Child root canil (molar)                                                                                                    | ۵ |

The *Compare Health Plans* PDF dynamically displays with selections from the *Choose Your Categories* for users to review, download or print.

| ≡ 8715ba1e-ddad-4b8d-b5b0-fa82b2d214c6 | 1/9   - 90% +   E Ø                                                                                                    | : |
|----------------------------------------|----------------------------------------------------------------------------------------------------|---|
|                                        | Coverage Year: 2023<br>Compare Health Plans                                                                                                    |   |
|                                        | Producendo di Informatido<br>PIP Code: 55111<br>Annual Income: 550,000 Estimated Planacial Help<br>\$1046.76/month<br>Choque a plan by 05/10/2025 to start your coverage on<br>D/11/2025. |   |
| 2                                      | 2 Household Members Applying for Coverage                                                                                                    |   |
|                                        | Person 1 Potential ElipIbility: Age: 45 Pregnant: No Dut of Pocket Costs Blind or disabled: No                                                                                            |   |
| 3                                      | Person 2 Potential Bighility:<br>Age: 29 Lover Monthly Prenum and Lower<br>Billind or disabled: No Out of Podert Corts                                                                    |   |
|                                        | Healthcare Preferences Filters Added                                                                                                    |   |
|                                        | Medical Service Use Medium Medal Ties<br>Prescription Drug Use Medium Silver<br>Silver CSR                                                                                                |   |
|                                        | Kaiser Blue Sheld                                                                                                    |   |
|                                        | KINSER<br>PERMANENTE, blue tr of california                                                                                                    |   |
|                                        | Key Costs                                                                                                    | ÷ |

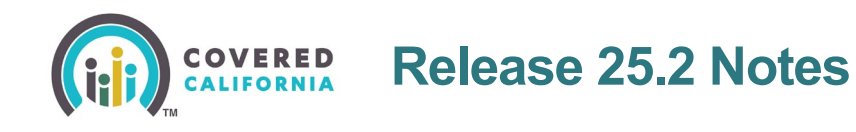

New **[#] Members** and **[Zip Code]** links display in the *Group [#]* bar for consumers not signed into a Covered California account. This is applicable on all *Enrollment Dashboard* pages.

Clicking the **[#] Members** link displays the household members in the group: *Person* **[#]**, *([Age])*.

Clicking the [Zip Code] link displays the [County Name].

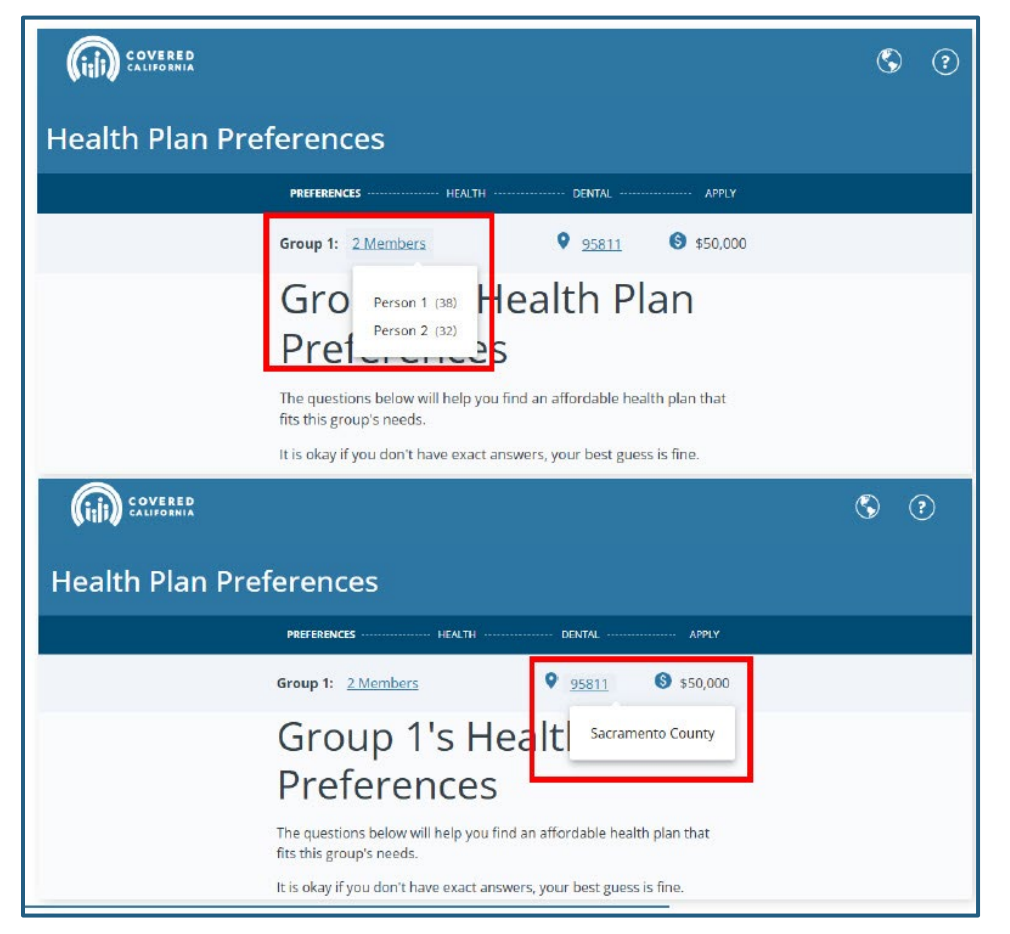

## **User Interface Enhancements**

CalHEERS updates the following enrollment pages with minor messaging changes and new enrollment year updates to enhance the user experience:

- Choose a Health Plan
- Compare Health Plans
- Confirm this Income Information is Correct
- Consent and Verification
- Health Plan Details
- Income Information